## Thank you for contacting me in-regards to the Course and Program Proposal System - Curriculog Training!

Please follow the directions below for accessing registration for Office of the Registrar Training for Course and Program Proposal System -Curriculog training.

## Directions to Register for Office of the Registrar Curriculog Training:

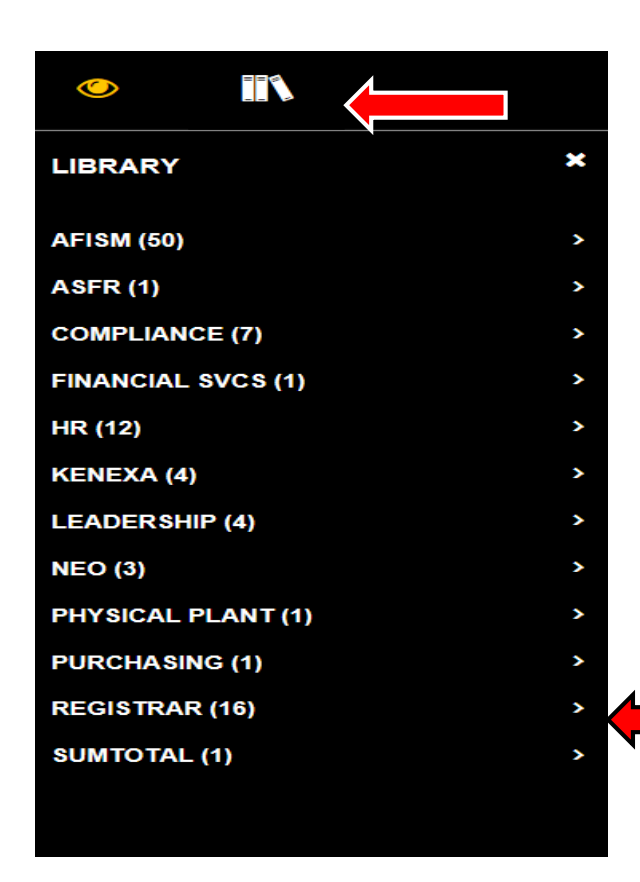

- 1. Log in to Sum Total using the following link: <u>https://texastech.sumtotal.host</u>
- 2. Click on the Books icon located in the top, left-hand corner \_\_\_\_\_, the Library will be listed
- Navigate to the REGISTRAR title and click on the arrow this will prompt a drop-down list of the
  Office of the Registrar trainings. Make a selection by clicking on Course and Program Proposal Course and Program Proposal
- 4. Once Course and Program Proposal has been selected, navigate to SELECT icon SELECT .
- 5. Then, click on the down arrow for the Register option and click the Register option.
- 6. Click on the Submit icon **SUBMIT** to register for training.